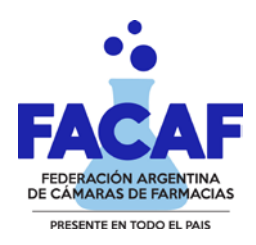

## **INTRUCTIVO REGISTRO TOMA DE PRESION**

- 1- Ingresar a www.sisfarm.net con su usuario y clave habitual. Dirigirse a la solapa "Presión Arterial"
- 2- Colocar el número de afiliado, el sistema validara si el paciente tiene este beneficio.

| SISFARM SISTEMAS ONLINE                                    | XXXXXXXXXXXXX<br>XXXXXXXXXXXXXXXXXXXXXXXX                                                                                                    |
|------------------------------------------------------------|----------------------------------------------------------------------------------------------------|
| PRESION ARTERIAL                                           | PRINCIPAL   TOMA PRESION   COMPROBANTES                                                                                                    |
| TOMA PRESION ARTERIAL   NUM.BENEFICIARIO:   INGRESAR DATOS | Con PAMI hemos implementado un sistema de registro<br>de toma de presion para los afiliados que consumen<br>algun tipo de medicamento para la hipertension arterial.<br>PAMI pagara solo una toma por mes.<br>PROCEDIMIENTO:<br>Primero ingresse el nro. de beneficiario,<br>el sistema validara con el padron online<br>si esta en condiciones de obtener este beneficio.<br>Si es afirmativo le aparecera un cuadro para llenar<br>domicilio y localidad junto a ello debe completar<br>la presion Diastolica y Sistolica.<br>Esta medicion debe ser en mm HG, por ejemplo 80 - 120.<br>Aqui ponemos a disposicion una guia: |
| SISTEMA ONLINE                                             | - ©SISFARM SRL - 2008/2023                                                                                                    |

3- Completar todos los campos, luego presionar "ingresar Datos".

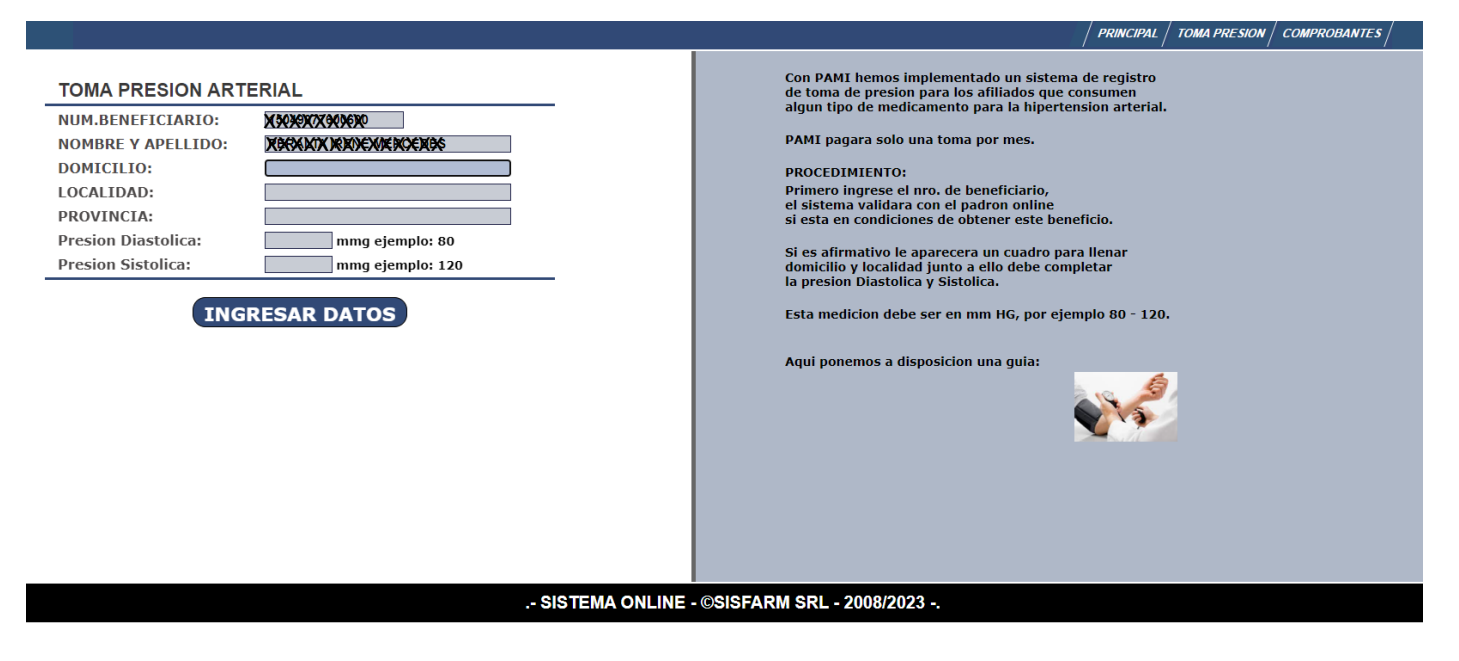

4 – Una vez ingresado los datos, el sistema nos permite imprimir el comprobante presionando el en logo de "PDF".

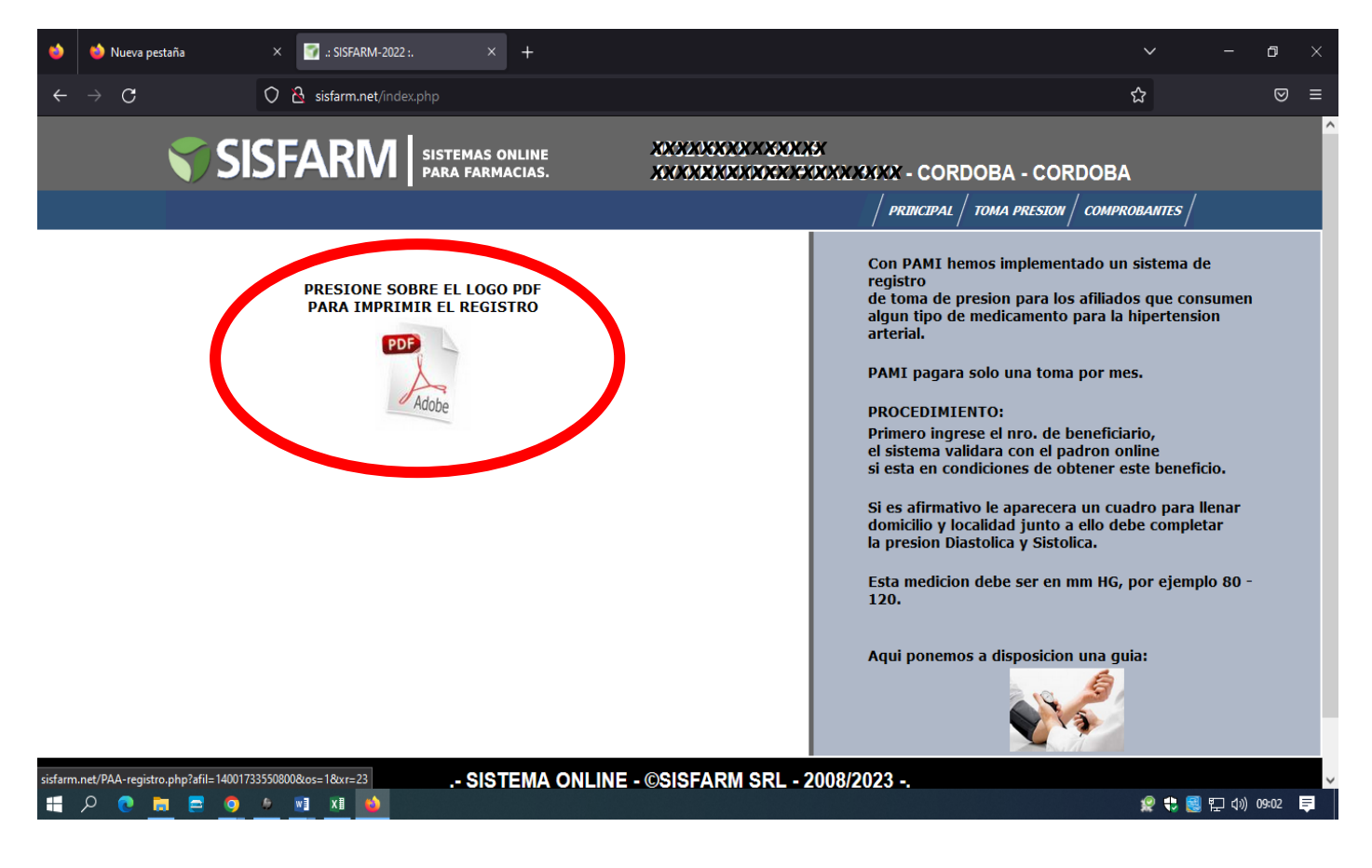

## 5 – Todos los comprobantes se encuentran disponibles en la solapa Comprobantes

| 💎 SISFAI                      | RM sistemas online<br>para farmacias.   | XXXXXXXXXXXXXXXXXXXXXXXXXXXXXXXXXXXXXX | ORDOBA - CORDOBA |                                       |             |
|-------------------------------|-----------------------------------------|----------------------------------------|------------------|---------------------------------------|-------------|
|                               |                                         | xxxxxxxxxxxx                           | XX / PRINCIPAL   | .   TOMA PRES <mark>I</mark> N   COMP | PROBANTES / |
| PERIODO: ACTUAL - REG.: 2     |                                         | BUSCAR:                                |                  |                                       | GINA 1      |
| FECHA y HORA                  | AFILIADO                                | AUTORIZACION                           | DIASTOLICA       | SISTOLICA                             |             |
| 19/01/23 16:06                | XAUXEXXXXXXXXXXXXXXXXXXXXXXXXXXXXXXXXXX | 28                                     | 80               | 120                                   |             |
| 19/01/23 16:43                | MERCENNECCORDEX                         | 29                                     | 81               | 103                                   | 12          |
| LIQUIDACION: Archivo Actual ~ |                                         |                                        |                  |                                       |             |

## .- SISTEMA ONLINE - ©SISFARM SRL - 2008/2023 -.

6 – Una vez impreso, la parte superior deberá ser firmada y sellada por la farmacia. El mismo deberá ser presentado mensualmente junto a su correspondiente cierre en su cámara asociada.

La parte inferior se le entregara al afiliado con los datos registrados.

| COMPROBANTE DE TOMA DE PRESION ARTERIAL   FECHA: 19/01/23 16:06 FARMACIA: 3003000000000000000000000000000000000                                                                                                    | #000000021#                                                                                                    |                                                                                                    |                                                                    |                        |  |
|----------------------------------------------------------------------------------------------------|----------------------------------------------------------------------------------------------------|----------------------------------------------------------------------------------------------------|--------------------------------------------------------------------|------------------------|--|
| FECHA: 19/01/23 16:06   FARMACIA: XXXXXXXXXX   XXXXXXXXXXXXXXXXXXXXXXXXXXXXXXXXXXXX                                                                                                    | COMPROBAN                                                                                                    | ITE DE TOMA DE                                                                                             | PRESION ARTERIA                                                    | L                      |  |
| Se presento el afiliado XXX000XXXXXXXXXXXXXXXXXXXXXXXXXXXXXXX                                                                                                    | FECHA: 19/01/23<br>FARMACIA: %%%%<br>XXXXXXXXXXXXXXXXXXXXXXXXXXXXXXXXX                                                                    | 16:06<br><b>XXXXX - XXXXX</b><br>XXXXXXXX- Cordoe                                                          | BA - CORDOBA                                                       |                        |  |
| Obteniendo el siguiente resultado: 80 / 120 mmHG - Autorizacion: 28   FIRMA Y SELLO FARMACI/   presentar en su CAMARA O ASOCIACION junto al correspondiente cierre   este registro os para el afiliado   REGISTRO DE TOMAS PRESION ARTERIAL   Afilia do: XXXXXXXXXXXXXXXXXXXXXXXXXXXXXXXXXXX | Se presento el afil<br>v personal capacit                                                                                                 | iado <b>XXXXXXXXXXXXXXXXXXXXXXXXXXXXXXXXXXXX</b>                                                           | X-XXXXXXXXXXXXXXXXXXXXXXXXXXXXXXXXXXXX                             | XXXXXXXXX<br>Interial. |  |
| FIRMA Y SELLO FARMACIA   Presentar en su CAMARA O ASOCIACION junto al correspondiente cierre   este registro es para el afiliado   REGISTRO DE TOMAS PRESION ARTERIAL   Afiliado: XXXXXXXXXXX - XXXXXXXXXXXXXXXXXXXXXXX                                                                      | Obteniendo el sigu                                                                                                    | uiente resultado: 80 / 1                                                                                   | 20 mmHG - Autorizacion: 28                                         | 3                      |  |
| FECHAFARMACIADIASTOLICASISTOLICA19/01/23 16:06XXXXXXXXXXX80120                                                                                                    | presentar en su CAMARA (<br>este registro es para el afilia                                                                               | D ASOCIACION junto al correspo                                                                             | ndiente cierre                                                     |                        |  |
| 19/01/23 16:06 XXXXXXXXXXXXXXXXXXXXXXXXXXXXXXXXXXX                                                                                                    | REGISTRO DE T<br>Afiliado: XX400XXX<br>Domicilio:                                                                                         | D ASOCIACION junto al correspo<br>ado                                                                      |                                                                    |                        |  |
|                                                                                                    | REGISTRO DE T<br>Afiliado: XX400XXX<br>Domicilio:<br>FECHA                                                                                | DASOCIACION junto al correspo<br>ado<br>TOMAS PRESION A<br>X999XXXXXX- X990XX<br>FARMACIA                  | ndiente cierre<br>RTERIAL<br>MXXXXXXXXXXXXXXXXXXXXXXXXXXXXXXXXXXXX | SISTOLICA              |  |
|                                                                                                    | resentar en su CAMARA (<br>este registro es para el afili<br>REGISTRO DE 1<br>Afiliado: XX400XX1<br>Domicilio:<br>FECHA<br>19/01/23 16:06 | DASOCIACION junto al correspo<br>ado<br>TOMAS PRESION A<br>X999XXXXXX- X990XX<br>FARMACIA<br>X90XXXXXX8    | ndiente cierre<br>RTERIAL<br>MXXXXXXXXXXXXXXXXXXXXXXXXXXXXXXXXXXXX | SISTOLICA<br>120       |  |
|                                                                                                    | resentar en su CAMARA (<br>este registro es para el afili<br>REGISTRO DE 1<br>Afiliado: XXXXXX<br>Domicilio:<br>FECHA<br>19/01/23 16:06   | DASOCIACION junto al correspo<br>ado<br>FOMAS PRESION A<br>X99925XXXXXX- X9900XX<br>FARMACIA<br>X90XXXXXXX | ndiente cierre<br>RTERIAL<br>MXXXXXXXXXXXXXXXXXXXXXXXXXXXXXXXXXXXX | SISTOLICA<br>120       |  |